#### **MS Windows**

#### Manually Connecting a Windows Laptop to a Wireless Network. (Utilising Domain User Credentials for 802.1x RADIUS Authentication)

🥦 🕨 Control Panel 🕨 All Control Panel Items 🕨 - 49 Adjust your computer's settings View by: Large Administrative Tools Biometric Devices Action Center AutoPlay Backup and Restore Date and Time Default Programs Desktop Gadgets Color Management Credential Manager 🚑 Device Manager Devices and Printers Display Base of Access Center Flash Player (32-bit) Folder Options HomeGroup 0 iCloud A Fonts Getting Started Intel(R) Graphics and Media Intel® PROSet/Wireless Internet Options A Indexing Options ବ Java (32-bit) Tools Location and Other Lenovo - Fingerprint Keyboard Mail (32-bit) Mouse Reader Sensors Network and Sharing Center Performance Information Notification Area Icons Mersonalization An Phone and Modem and Tools QuickTime (32-bit) Recovery Region and Language Power Options Programs and Features RemoteApp and Desktop Connections SmartAudio Sound Speech Recognition Sync Center Upgrade Windows Anytime System Taskbar and Start Menu Troubleshooting User Accounts Windows CardSpace Windows Mobility Center Windows Defender Windows Firewall Windows Update 100

From the Start Menu or Settings - Choose Control Panel / Classic Menu

Select Network and Sharing Center

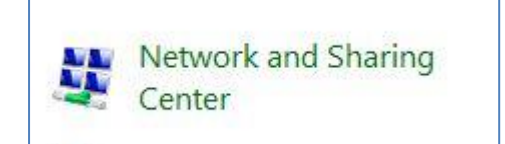

# From within the Network and Sharing Center

| 🗸 😨 🕨 Control Panel 🕨                                                                      | All Control Panel Items   Network and Sharing Center                                                                                                    |
|--------------------------------------------------------------------------------------------|----------------------------------------------------------------------------------------------------|
| Control Panel Home                                                                         | View your basic network information and set up connections                                                                                                    |
| Manage wireless networks<br>Change adapter settings<br>Change advanced sharing<br>settings | PC042       BrymoreGuest       Internet         View your active networks       Connect or disconnect         Image: See full map       Connect or disconnect         Image: See full map       Internet         Image: See full map       Internet         Image: See full map       Image: Image: Imag |
|                                                                                            | <ul> <li>Connect to a network         Connect or reconnect to a wireless, wired, dial-up, or VPN network connection.</li> <li>Choose homegroup and sharing options         Access files and printers located on other network computers, or change sharing settings.</li> <li>Troubleshoot problems         Diagnose and repair network problems, or get troubleshooting information.</li> </ul>                                                                                                    |
| See also<br>HomeGroup<br>iCloud<br>Intel® PROSet/Wireless Tools<br>Internet Ontions        |                                                                                                    |

## Choose Set up a new connection or network

| chunge j | our networking settings                                                                              |
|----------|----------------------------------------------------------------------------------------------------|
| -        | Set up a new connection or network                                                                   |
| -        | Set up a wireless, broadband, dial-up, ad hoc, or VPN connection; or set up a router or access point |

Now choose 'Manually Connect to a Wireless Network'

| Choo | se a connection option                                                                                  |  |
|------|----------------------------------------------------------------------------------------------------|--|
|      | Connect to the Internet<br>Set up a wireless, broadband, or dial-up connection to the Internet.         |  |
| 2    | Set up a new network<br>Configure a new router or access point.                                         |  |
| 5    | Manually connect to a wireless network<br>Connect to a hidden network or create a new wireless profile. |  |
| D    | Connect to a workplace<br>Set up a dial-up or VPN connection to your workplace.                         |  |
|      | Set up a dial-up connection<br>Connect to the Internet using a dial-up connection.                      |  |

You will be prompted to Enter the Information for the wireless network.

| Enter information | for the wireless network         | you want to add              |     |
|-------------------|----------------------------------|------------------------------|-----|
| Network name:     | ſ                                |                              |     |
| Security type:    | [Choose an option]               | -                            |     |
| Encryption type:  |                                  | •                            |     |
| Security Key:     |                                  | Hide charact                 | ers |
| Start this conne  | ction automatically              |                              |     |
| Connect even if   | the network is not broadcasting  |                              |     |
| Warning: If you   | select this option, your compute | r's privacy might be at risk | •   |
|                   |                                  |                              |     |

| Enter information     | for the wireless network you want to add                      |  |
|-----------------------|---------------------------------------------------------------|--|
| Network name:         | Wireless-SSID-Here                                            |  |
| Security type:        | WPA2-Enterprise                                               |  |
| Encryption type:      | AES                                                           |  |
| Security Key:         | Hide characters                                               |  |
| Start this connection | tion automatically                                            |  |
| 🔲 Connect even if     | the network is not broadcasting                               |  |
| Warning: If you       | select this option, your computer's privacy might be at risk. |  |

### Add the Broadcast SSID of the required Network in the 'St-Georges-Student' Box

Ensure the 'Security Type' drop down box is set to WPA2-Enterprise

Ensure the 'Encryption Type' drop down box is set to AES

Ensure the Tick Box for 'Start this connection automatically' is selected.

Click Next

Now choose to 'Change connection settings' as shown below:

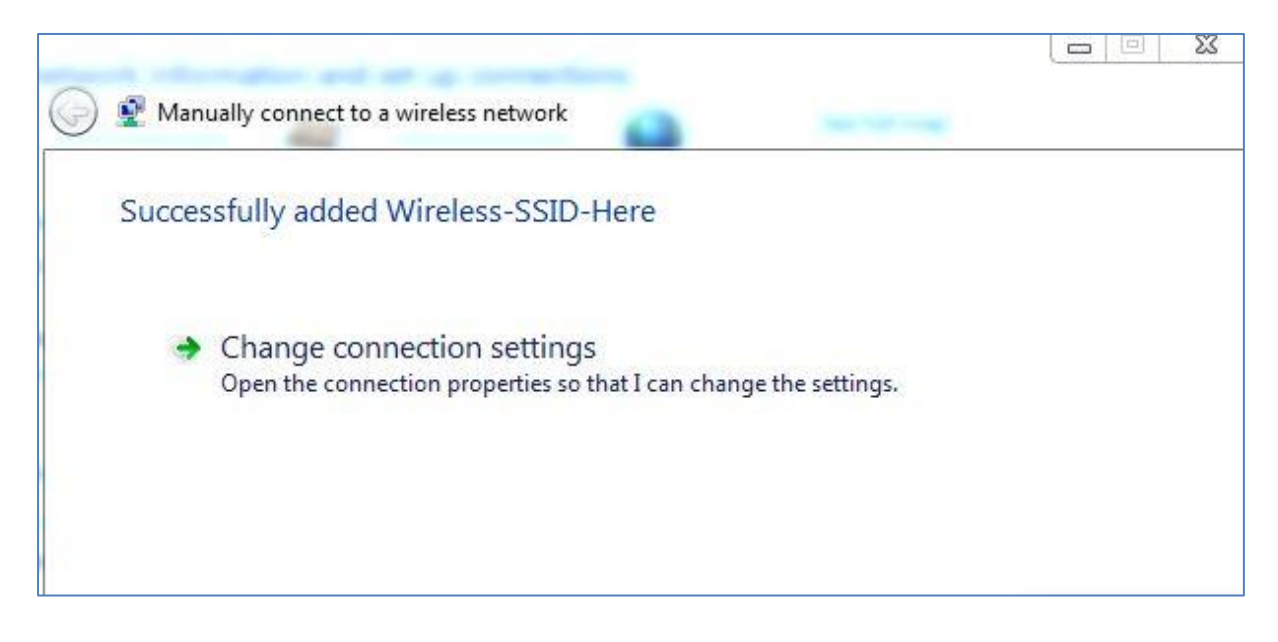

The following properties dialogue box is shown. Choose the Security Tab.

| Connection Security   |                                                |
|-----------------------|------------------------------------------------|
|                       |                                                |
| Name:                 | Example-SSID                                   |
| SSID:                 | Example-SSID                                   |
| Network type:         | Access point                                   |
| Network availability: | All users                                      |
| Connect automat       | ically when this network is in range           |
| Connect to a mor      | e preferred network if available               |
| Connect even if t     | he network is not broadcasting its name (SSID) |
| Enable Intel conn     | ection settings                                |
| C                     |                                                |
| Configure             |                                                |
|                       |                                                |
|                       |                                                |
|                       |                                                |
|                       |                                                |
|                       |                                                |
|                       |                                                |
|                       |                                                |
|                       |                                                |

Ensure the Security and Encryption Type are set as shown.

| Connection Security                                     |                                |          |
|---------------------------------------------------------|--------------------------------|----------|
| Security type:                                          | WPA2-Enterprise                | •        |
| Encryption type:                                        | AES                            | •        |
| Microsoft: Protecte                                     | d EAP (PEAP)                   | Settings |
| Remember my a time I'm logged a                         | redentials for this connection | each     |
| Remember my cr<br>time I'm logged o<br>Advanced setting | redentials for this connection | each     |

'Network Authentication Method' must be set to 'Microsoft: Protected EAP (PEAP)' as shown.

Click on the PEAP 'Settings' Button next to the Drop Down. From 'Protected EAP Properties' as shown Ensure the 'Validate Server Certificate' Check Box is Un Ticked.

|                                                                                                    |                                                                | Σ         |
|----------------------------------------------------------------------------------------------------|----------------------------------------------------------------|-----------|
| When connecting:                                                                                                    |                                                                |           |
| Validate server certificat                                                                                                    | te                                                             |           |
|                                                                                                    |                                                                |           |
| Connect to these serve                                                                                                    | ers:                                                           | ]         |
| Trusted Root Certification                                                                                                    | Authorities:                                                   |           |
| AddTrust External CA                                                                                                    | Root                                                           | *         |
| America Online Root C                                                                                                    | ertification Authority 1                                       |           |
| Baltimore CyberTrust F                                                                                                    | Root                                                           |           |
| Certum CA                                                                                                    |                                                                |           |
| Class 3 Public Primary                                                                                                    | Certification Authority                                        |           |
| Class 3 Public Primary                                                                                                    | Certification Authority                                        |           |
| DigiCert Assured ID Ro                                                                                                    | oot CA                                                         | -         |
| •                                                                                                    | m                                                              | +         |
|                                                                                                    |                                                                |           |
| Certification authorities.<br>Select Authentication Method<br>Secured password (EAP-MSC<br>Center Description Content<br>Enable Fast Reconnect<br>Enforce Network Access F                            | l:<br>CHAP v2) ▼<br>Protection                                 | Configure |
| Certification authorities.<br>Select Authentication Method<br>Secured password (EAP-MSC<br>Center of the Connect<br>Enable Fast Reconnect<br>Enforce Network Access F<br>Disconnect if server does    | I:<br>CHAP v2) 	v<br>Protection<br>not present cryptobinding T | Configure |
| certification authorities.<br>Select Authentication Method<br>Secured password (EAP-MSC<br>Context Past Reconnect<br>Enforce Network Access P<br>Disconnect if server does<br>Enable Identity Privacy | I:<br>CHAP v2) ▼<br>Protection<br>not present cryptobinding T  | Configure |

Ensure 'Select Authentication Method' is set to 'Secured Password (EAP-MSCHAP v2)' Choose the 'Authentication Method' 'Configure' Button next to the Drop Down.

| When connecting:<br>Automatically use my Windows logon name and<br>password (and domain if any). | AP MSCHAPv2 Properties    |                    |
|--------------------------------------------------------------------------------------------------|---------------------------|--------------------|
| Automatically use my Windows logon name and password (and domain if any).                        | When connecting:          |                    |
| password (and domain if any).                                                                    |                           |                    |
|                                                                                                  | Automatically use my Wind | dows logon name an |

Ensure That 'When Connecting Automatically use my Windows Logon name' is Un Ticked.

# Click OK to return to this 'Security' tab View

| onnection Security                  |                                     |
|-------------------------------------|-------------------------------------|
| Security type:                      | WPA2-Enterprise                     |
| Encryption type:                    | AES 💌                               |
| Microsott, Drotecte                 | JEAD (DEAD)                         |
| Remember my cr                      | redentials for this connection each |
| Remember my cr<br>time I'm logged c | redentials for this connection each |
| Remember my cr<br>time I'm logged c | redentials for this connection each |
| Remember my cr<br>time I'm logged c | redentials for this connection each |
| Advanced setting                    | redentials for this connection each |
| Advanced setting                    | redentials for this connection each |
| Advanced setting                    | gs                                  |

Next choose the 'Advanced Settings' box.

Under Advanced Settings

Choose '802.1X settings' tab.

Ensure the Specify Authentication Mode Tick box is Ticked.

| 02.1X settings  | 802.11 settings                                      |                    |
|-----------------|------------------------------------------------------|--------------------|
| Specify a       | authentication mode:                                 |                    |
| User au         | thentication 🔹                                       | Save credentials   |
| [ Delet         | e credentials for all users                          |                    |
| Enable si       | ngle sign on for this network                        |                    |
| () Perfo        | orm immediately before user lo                       | igon               |
| O Perfo         | orm immediately after user log                       | on                 |
| Maximun         | n delay (seconds):                                   | 10                 |
| Allow sign of   | additional dialogs to be displa                      | ayed during single |
| This r<br>and u | network uses separate virtual<br>user authentication | LANs for machine   |
|                 |                                                      |                    |
|                 |                                                      |                    |
|                 |                                                      |                    |
|                 |                                                      |                    |
|                 |                                                      |                    |
|                 |                                                      |                    |
|                 |                                                      |                    |
|                 |                                                      |                    |

From the 'Specify Authentication Mode' drop down box ensure 'User Authentication' is Selected.

Next Choose the 'Save Credentials' Button next to the drop down.

| oreGue  | SU Europa | Advanced settings                                                    | 7        |
|---------|-----------|----------------------------------------------------------------------|----------|
| : netwo | Connect   | 802.1X settings 802.11 settings                                      |          |
| king se | Connect   | Specify authentication mode:                                         |          |
| w.con   | Securi    | i Save d'edenuais                                                    |          |
| reless, | Fran      | Delete credentials for all users                                     | 53       |
| anet    |           | Vindows Security                                                     |          |
| recon   |           | Save credentials                                                     |          |
| , ccon  |           | Saving your credentials allows your computer to connect to the netwo | ork      |
| megro   | Ch        | when you're not logged on (for example, to download updates).        | per co   |
| and p   | M         |                                                                      |          |
|         |           |                                                                      |          |
| ot pro  |           | User name                                                            |          |
| nd rep  |           | Password                                                             |          |
|         |           |                                                                      |          |
|         |           |                                                                      |          |
|         |           | OK                                                                   | el Close |
|         |           |                                                                      |          |
|         |           |                                                                      |          |

In the box that appears type your normal Windows Domain Username and Password.

Click Ok to return to the Advanced Settings View.

Ensure 802.11 settings are as shown below.

| 02.1X settings 802.11 settings                                             |             |   |
|----------------------------------------------------------------------------|-------------|---|
| Fast roaming                                                               |             |   |
| 🕼 Enable Pairwise Master Key (PMK) caching                                 |             |   |
| PMK time to live (minutes):                                                | 720         |   |
| Number of entries in PMK cache:                                            | 128         | - |
| This network uses pre-authentication                                       |             |   |
| Maximum pre-authentication attempts:                                       | 3           | * |
| Enable Federal Information Processing Stand<br>compliance for this network | lards (FIPS | ) |
| Enable Federal Information Processing Stand<br>compliance for this network | lards (FIPS | ) |
| Enable Federal Information Processing Stand<br>compliance for this network | lards (FIPS | 0 |
| Enable Federal Information Processing Stand<br>compliance for this network | lards (FIPS | 0 |
| Enable Federal Information Processing Stand<br>compliance for this network | lards (FIPS | 0 |

Click OK to exit Advanced Settings. Click OK to complete the set up of the Wireless Network.

Now browse for available wireless networks, find the SSID you have been configuring and connect. You should now be joined to the wireless network.

Note. If after successfully joining the wireless network, the username or password is subsequently changed the saved credentials applied to the connection will need updating. Edit the network connection in the same fashion and from the 'Specify Authentication Mode' choose the 'Replace Credentials' Button next to the drop down.

| 302.1X settings    | 802.11 settings     |          |                     |
|--------------------|---------------------|----------|---------------------|
| Specify a          | uthentication mode: |          |                     |
| User aut           | hentication         | <b>▼</b> | Replace credentials |
| and a construction |                     |          |                     |